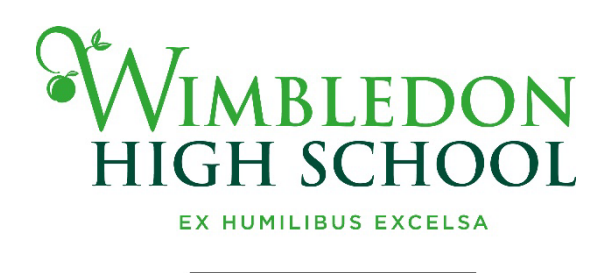

# G D S T S CHOOL TRUST

# New Parent Guide to Firefly

Firefly is the Wimbledon High portal for girls, parents and staff. This guide aims to help new parents set up their Firefly logon for Wimbledon High for the first time and show some of the features and communications you will receive.

Please note that you will not be able to create your Firefly logon until your daughter has been formally enrolled in the school on her first day – so Firefly will be available to you from the <u>second</u> day of the school year.

#### Contents

| Part 1: Logging in to Firefly for the first time | 2  |
|--------------------------------------------------|----|
| Part 2: Your dashboard                           | 5  |
| Part 3: Your daughter's profile page             | 8  |
| Part 4: School calendar                          | 10 |

### Part 1: Logging in to Firefly for the first time

Using the Firefly Parent Portal, you will be able to see up-to-date information about your child (or children) and also be kept informed of relevant school information

# 1. Go to parent portal address

In your browser (on any device, PC, Mac, iPhone, iPad, Android etc), go to the parent portal address: <u>https://whs.fireflycloud.net</u>

# 2. Choose 'Activate your account' link

You will only need to do this the first time that you log in.

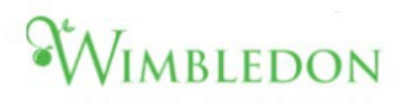

| Wimbledon High School                                 |                          |
|-------------------------------------------------------|--------------------------|
| Login using your e-mail address or<br>username        | Or log in with           |
| Parents                                               | 🕏 Governors (Site Login) |
| E-mail address or username                            | Staff and Students       |
| Password                                              |                          |
| Log in                                                |                          |
| Forgotten your password?                              |                          |
| Logging in for the first time? Activate your account. |                          |
|                                                       |                          |

# 3. Enter your email address

On the next screen, enter the email address that the school already holds on record for you, and click 'Activate account'. This will be the email address that you received these Firefly instructions on.

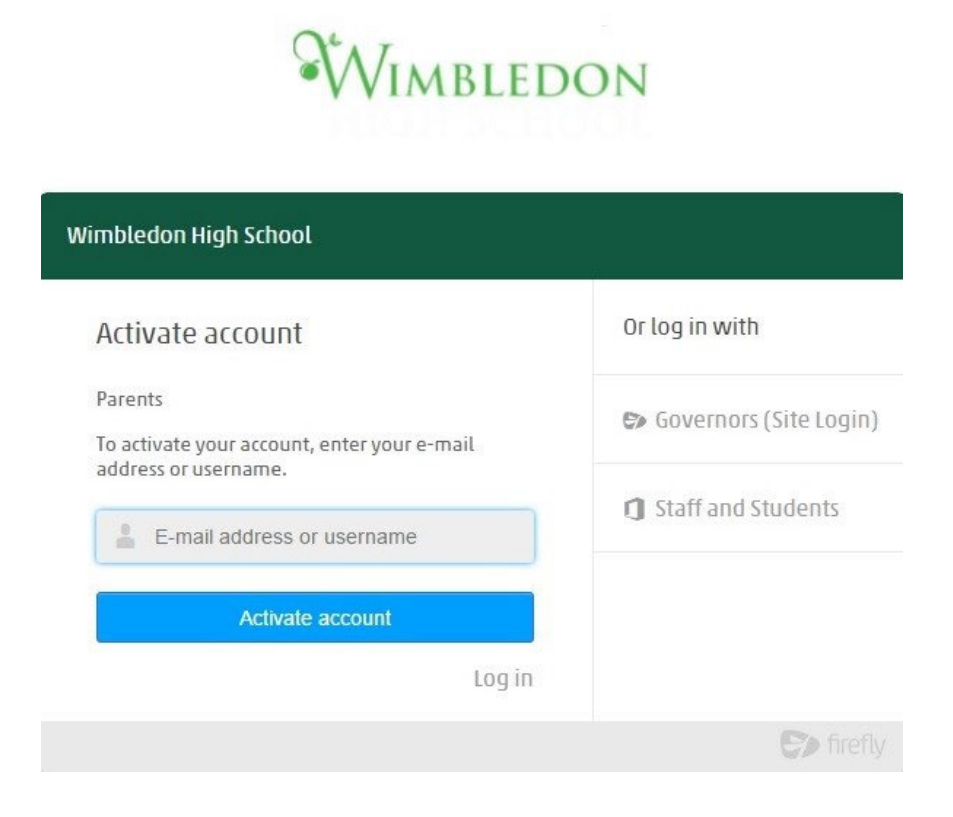

# 5. Check your email

# Check your mailbox!

An e-mail with details of how to access your account has been sent to your registered address.

The parent portal will then send you an email. Please check your junk filters if you do not receive the email.

# 6. Click the link that appears in your email

#### Hi Paul Parent

To access your new account and set a password, please use the link below:

Activate account

# 7. Create and confirm a password

The password is one of your own choosing. You can reset it or change it at any time using the forgotten password link on the log in screen.

# 8. Choose Activate Account

You will now be logged on to the parent portal. The next time you log on with your parent account, simply use your email and the new password you have just created.

### Part 2: Your dashboard

When you first log on to Firefly you land on your parent dashboard.

Here you will find

- Your SchoolPost messages these arrive in your email inbox and can also be viewed here in Firefly
- A link to your child's profile
- A search bar, where you can search the whole Firefly site
- The school Twitter feeds

| Imbledon<br>Igh School<br>Gd St                       | Q. Search this site                                |
|-------------------------------------------------------|----------------------------------------------------|
| Dashboard & Your Children v & Resources v<br>Velcome, |                                                    |
| Messages                                              | Get help with the Calendar here<br>Browse Profiles |
| Viewell researce                                      | Your Children                                      |
| view all messages                                     | Tweets from                                        |

Links to useful features, including

- Parentpay, for money for snacks, trips, tickets and so on
- Parents Evening bookings
- SOCS for Sports Fixture

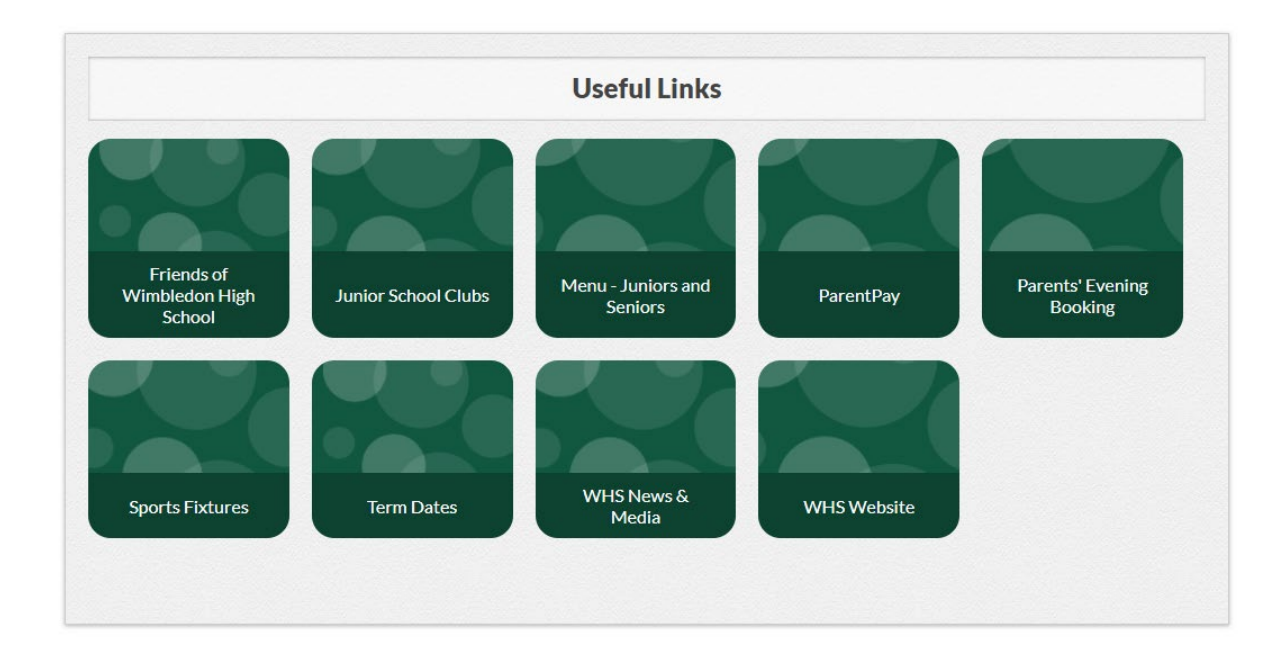

#### The School calendar

| Wimble<br>Calenda                                                                                                    | edon High<br>Ir  | School                                                                                                    | School Home   Calendar Home   SOCS Log   | <sup>site</sup> |
|----------------------------------------------------------------------------------------------------|------------------|----------------------------------------------------------------------------------------------------|------------------------------------------|-----------------|
| O         Sep         ✓         2023         ✓         O           Mo         Tu         We         Th         Fr         Sa         Su           1         2         3         4         5         6         7         8         9         10           11         12         13         14         15         16         7           12         13         14         15         16         7         73         73 | < Mor<br>All Day | n, 11 Sep 2023 ><br>Co-curricular clubs begin<br>Junior School                                                                                                    | 53 filters selected <b>T</b> Filter Cale | ndar<br>etails  |
| 25 26 27 28 29 30<br>Today                                                                                                    | All Day          | Week B<br>Senior School                                                                                                    | De                                       | etails          |
| Day View<br>Week View                                                                                                    | 07:30            | Football Fixtures<br>Girls-U15A vs Squad Trials Details<br>Girls-U1AA vs Squad Trials Details<br>Girls-U13A vs Squad Trials Details<br>Girls-U12A vs Squad Trials Details |                                          |                 |
| Month View<br>Search                                                                                                    | 08:30 - 09:15    | Y1 Parent Welcome Breakfast<br>Location: Junior Hall<br>Junior School, Y1                                                                                                 | :<br>De                                  | etails          |
| Calendar Sync                                                                                                    | 08:30 - 16:00    | Individual School Photos<br>Location: Senior Hall<br>Senior School, Y7, Y8, Y9, Y10, Y11, Y1                                                                              | Y12, Y13                                 | etails          |
|                                                                                                    | 13:50 - 15:10    | Y3 Swim Trials<br>Location: Swimming Pool<br>Junior School, Sport, Y3                                                                                                    |                                          | etails          |

- Links to our publications
- A form to update or change your contact details

|                        | I                      | Raising our voices |  |
|------------------------|------------------------|--------------------|--|
| Unconquered Peaks      | WimTeach &<br>WimLearn | GROW               |  |
| Your Contact Details   |                        |                    |  |
|                        |                        |                    |  |
| Work                   | a.                     |                    |  |
| Change contact details | <b>_</b>               |                    |  |

#### Part 3: Your daughter's profile page

Firefly gives you access to relevant information about your child's learning and school life. You will see details of your daughter's attendance, House Points, School Reports and Timetable.

You can access your daughter's profile by clicking on her name on the right hand side of the dashboard.

Your daughter's profile is only visible to you, your daughter and members of the school staff.

Here you will find

Key information – your daughter's classes and teachers.

Attendance data – click 'see more' for more details.

Behaviour data – click 'see more' for more details.

| As an administrator, you can use Profile                                                                                                    | eople can see on each others' pro    | files<br>mation people see on each others' profile | 15. |                                      |
|----------------------------------------------------------------------------------------------------|--------------------------------------|----------------------------------------------------|-----|--------------------------------------|
|                                                                                                    |                                      |                                                    |     |                                      |
| ionie:                                                                                                    |                                      |                                                    |     |                                      |
| y Facts                                                                                                    |                                      |                                                    |     |                                      |
| hers                                                                                                    |                                      |                                                    |     |                                      |
| nt                                                                                                    |                                      |                                                    |     |                                      |
| ips                                                                                                    |                                      |                                                    |     | -                                    |
|                                                                                                    |                                      |                                                    |     | More information                     |
| Set Task Send Message                                                                                                    | * 👗 View Site As                     |                                                    |     | Personal pages                       |
|                                                                                                    |                                      |                                                    |     | <ul> <li>Manage Documents</li> </ul> |
|                                                                                                    |                                      |                                                    |     |                                      |
| tendance                                                                                                    |                                      |                                                    |     |                                      |
| tendance<br>nmary from 01/08/2021 to date                                                                                                    |                                      |                                                    |     |                                      |
| tendance<br>Imary from 01/08/2021 to date                                                                                                    | JTH ORISED - ON AESENT UNAUTHORISED  |                                                    | _   |                                      |
| tendance<br>mary from 01/08/2021 to date<br>on PRESENT DAYLATE., 114K ABSENTA<br>more attendance information                                                                                                    | JTHORISED ON AESENT UNAUTHORISED     |                                                    |     |                                      |
| tendance<br>Imary from 01/08/2021 to date<br>28 PRESENT. 048 LATE. 0148 ASSENTA<br>more attendance information<br>haviour                                                                                                    | UTHORISED, • ON ABSENTI UNAUTHORISED |                                                    | _   |                                      |
| tendance<br>Imary from 01/08/2021 to date<br>2N PRESENT 04N LATE 114N ABSENT A<br>nore attendance information<br>haviour<br>Imary from 01/08/2021 to date                                                                                                    | JTHORISED ON ABSENT UNAUTHORISED     |                                                    |     |                                      |
| tendance<br>Imary from 01/08/2021 to date<br>2% PRESENT 04% LATE 11 4% ASSENTIA<br>nore attendance information<br>haviour<br>Imary from 01/08/2021 to date<br>evenent                                                                                                    | JTHORISED, • DN AESENTLUNAUTHORISED  |                                                    | _   |                                      |
| tendance<br>Imary from 01/08/2021 to date<br>on PRESENT 0.4% LATE 11.4% ABSENT A<br>more attendance information<br>haviour<br>Imary from 01/08/2021 to date<br>evement                                                                                                    | THORISED ON ASSENT UNAUTHORISED      | EXCELI ENTACHIEVEMENT                              |     |                                      |
| tendance<br>amary from 01/08/2021 to date<br>2N PRESENT. OAN LATE, SLAN ASSENTIA<br>more attendance information<br>haviour<br>Imary from 01/08/2021 to date<br>svement<br>SSWORK EFFORT<br>T                                                                                           | THORISED. ON ASSENTIUNAUTHORISED     | EXCELLENTACHIEVEMENT<br>5                          |     |                                      |
| tendance<br>Imary from 01/08/2021 to date<br>2N PRESENT 045 LATE 1145 ABSENTA<br>more attendance information<br>haviour<br>Imary from 01/08/2021 to date<br>evement<br>SSWORK EFFORT<br>T<br>DEL BEHAVIOUR (ARCHIVED)<br>C<br>C<br>C<br>C<br>C<br>C<br>C<br>C<br>C<br>C<br>C<br>C<br>C | THORISED, ON ABSENTI UNAUTHORISED    | EXCELLENT ACHIEVEMENT                              | _   |                                      |
| tendance<br>Imary from 01/08/2021 to date<br>an preservit 0.4% LATE SLAK ABSENTIA<br>more attendance information<br>haviour<br>Imary from 01/08/2021 to date<br>evement<br>SSWORK EFFORT<br>DEL BEHAVIOUR (ARCHIVED)<br>DEL BEHAVIOUR (ARCHIVED)<br>CROWF<br>1<br>week                 | THORISED • ON ASSENT UNAUTHORISED    | EXCELLENT ACHIEVEMENT<br>5                         |     |                                      |

Written reports and grade sheets are also found here. Click View Document to read them, and 'See more' for older reports.

| Yr11 Progress Report Spring 2022 | 15.5      |
|----------------------------------|-----------|
| Published 14th March 2022        | ViewDocu  |
| Full Report Autumn 2021          |           |
| Published 1st December 2021      | View Docu |
| Yr10 Report Summer 2021          |           |
| Published 7th July 2021          | View Docu |
| Yr10 Progress Report Spring 2021 |           |
| Published 10th March 2021        | View Docu |
| R&R Review Yr10 Autumn 2020      |           |
| Published 26th November 2020     | View Docu |

#### Your daughter's timetable.

| Timetab       | le              |                 |                | T                | his Week Next Wee |
|---------------|-----------------|-----------------|----------------|------------------|-------------------|
|               | Monday          | Tuesday         | Wednesday      | Thursday         | Friday            |
| 9:00 - 9:40   | Phys            | Comp Sci        | History        | Comp Sci         | Games             |
|               | Miss H Sinclain | Mr I Richardson | Ms H Beckwith  | Mr I Richardson  | Miss A Cutteridge |
| 9:45 - 10:25  | Phys            | Comp Sci        | History        | Comp Sci         | Games             |
|               | Miss H Sinclair | Mr I Richardson | Ms H Beckwith  | Mr I Richardson  | Miss A Cutteridge |
| 10:45 - 11:25 | History         | Maths           | French         | Phys             | Maths             |
|               | Ms H Beckwith   | Mrs C Duncan    | Mrs A Treseder | Miss H Sinclair  | Mrs C Duncan      |
| 11:30 - 12:10 | History         | Maths           | French         | Phys             | Maths             |
|               | Ms H Beckwith   | Mrs C Duncan    | Mrs A Treseder | Miss H Sinclair  | Mrs C Duncan      |
| 12:15 - 12:55 | French          | English         | PSHE           | Chemistry        | Geography         |
|               | Mrs A Treseder  | Mrs L Fisherty  | Ms D McDowell  | Ms M Nicholas    | Dr. S Harel       |
| 12:55 - 14:35 |                 |                 |                |                  |                   |
| 14:35 - 15:15 | Chemistry       | Geography       | English        | Partnership Sets | English           |
|               | Ms M Nicholas   | Dr. S Harel     | Mrs L Flaherty | Mr V Sajadah     | Mrs L Flaherty    |
| 15:20 - 16:00 | Chemistry       | Geography       | English        | Partnership Sets | English           |
|               | Ms M Nicholas   | Dr. 5 Harel     | Mrs L Flaherty | Mr V Sajadah     | Mrs L Flaherty    |

## Part 4: School calendar

The School calendar is hosted by SOCS (who also provide our sports site and co-curricular system). It is a website and can be accessed via the link on Firefly, or you can bookmark in your browse.

| Wimble<br>Calenda                                                                                                    | <b>edon High</b><br>ar | School                                                                                                    | School Home   Calendar H | a SOCS calendar website      |
|----------------------------------------------------------------------------------------------------|------------------------|----------------------------------------------------------------------------------------------------|--------------------------|------------------------------|
| Energy         2023         0           Mo         Fu         We         Th         FF         So         So           4         5         6         7         8         9         10           12         2         3         14         5         6         7         8         9         10           12         23         8         15         55         7         8         9         10           12         23         8         20         21         22         25         24           28         29         20         21         22         25         24           29         86         27         28         29         30 | < Mor<br>All Day       | n, 11 Sep 2023 ><br>Co-curricular clubs begin<br>Junior School                                                                                                    | 53 filters selected      | ▼ Filter Calendar<br>Details |
|                                                                                                    | All Day                | Week B<br>Senior School                                                                                                    |                          | Det                          |
| Day View<br>Week View                                                                                                    | 07:30                  | Football Fixtures<br>Girls-U15A vs Squad Trials Details<br>Girls-U14A vs Squad Trials Details<br>Girls-U13A vs Squad Trials Details<br>Girls-U12A vs Squad Trials Details |                          |                              |
| Month View<br>Search                                                                                                    | 08:30 - 09:15          | Y1 Parent Welcome Breakfast<br>Location: Junior Hall<br>Junior School, Y1                                                                                                 |                          | Details                      |
| Calendar Sync                                                                                                    | 08:30 - 16:00          | Individual School Photos<br>Location: Senior Hall<br>Senior School, Y7, Y8, Y9, Y10, Y11, Y12,                                                                            | . 413                    | Details                      |
|                                                                                                    | 13:50 - 15:10          | Y3 Swim Trials<br>Location: Swimming Pool<br>Junlor School, Sport, Y3                                                                                                    |                          | Details                      |

It is important to note that we use <u>http://www.wimbledonhighsports.com</u> for all sports fixtures. This is accessible form the link on the dashboard or the school website. You can download a link onto your phone homescreen for easy access to information about matches.

You are able to filter the calendar and subscribe on your personal device (iPhone, iPad, Android, PC or Mac) to those events that are appropriate to you. The instructions on how to do this are found by following the link on the Firefly dashboard – or <u>click here</u>.